Jak wstawić menu strony pod górne logo na stronie oraz powrót do góry, do menu:

## 1. Wpisujemy blok tekstowy

- | O mnie | Plan lekcji | Lista uczniów |
- Aby uzyskać pionowa kreskę należy użyć na klawiaturze kombinacji "SHIFT+\"

## 2. Nagłówki na stronie:

Witam na stronie, Plan lekcji, Lista uczniów opatrujemy znacznikiem tutułowym <h1>:

<h1>Witam...</h1>

<h1>Plan lekcji</h1>

<h1> Lista uczniów</h1>

# 3. Aby zadziałał link z menu do odpowiedniego fragmentu należy go nazwać (id=""):

<h1 id="omnie">Witam...</h1>

<h1 id="plan">Plan lekcji</h1>

<h1 id="uczniowie">Lista uczniów</h1>

# 4. Aby przejść do oznaczonych miejsc należy w menu wstawić linii do nich(a href="#nazwa"):

| <a href="#omnie">O mnie</a> | <a href="#omnie">Plan lekcji</a> | <a href="#omnie">Lista uczniów</a> |

## 5. Aby wstawić powrót na górę (menu, jak poniżej) należy wpisać w odpowiednim miejscu:

<a href="#menu">Powrót do menu</a>

# 6. oraz znacznik <body> opatrzeć nazwą:

<body id="menu">

# 7. Wstawienie kreski na stronie:

znacznik <HR>

8. Efekt poniżej:

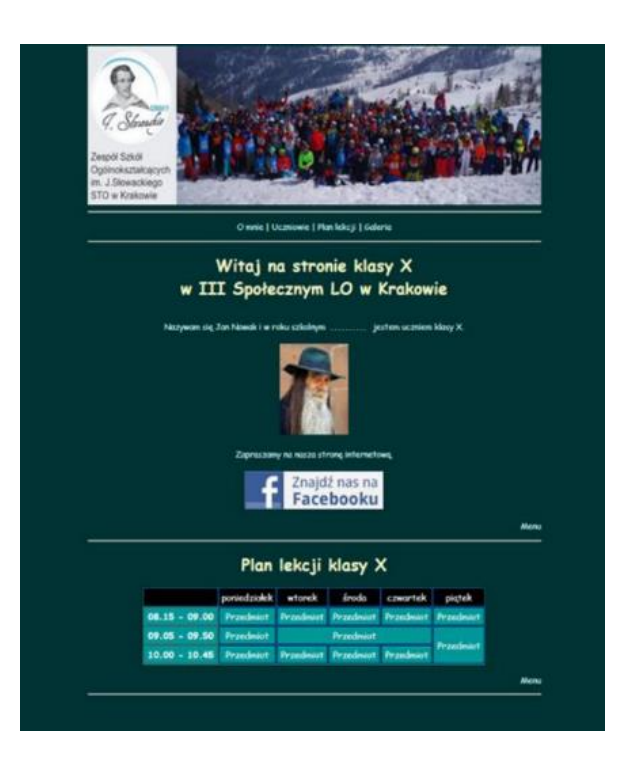